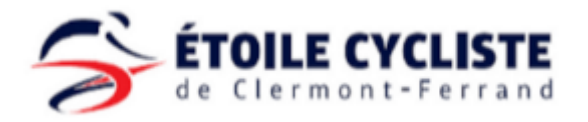

## Prendre sa licence FFC dématérialisée

Nouveaux licenciés

| 1 | Se rendre sur <u>https://licence.ffc.fr/</u> et<br>cliquer sur « Créer un compte ». | FÉDÉRATION<br>FRANÇAISE<br>B CYCLISME                                                                                                    |
|---|-------------------------------------------------------------------------------------|----------------------------------------------------------------------------------------------------|
|   |                                                                                     | Code Utilisateur<br>Saisir UCIID ou NIP                                                                                                    |
|   |                                                                                     | <b>Mot de posse</b><br>Saisir mot de passe                                                                                                    |
|   |                                                                                     | LOGIN                                                                                                    |
|   |                                                                                     | <u>Identifiant oublié ?</u><br><u>Mot de passe oublié ?</u>                                                                                     |
|   |                                                                                     | Premier accès<br>Créer un compte<br>Nous contacter                                                                                              |
| 2 | Cliquer sur « Suivant »                                                             | FÉDÉRATION<br>FRANÇAISE<br>S CYCLISME<br>Creation de compte                                                                                     |
|   |                                                                                     | Si vous n'avez <b>JAMAIS</b> eu de<br>Licence FFC, merci de compléter le<br>formulaire afin de pouvoir créer<br>votre compte.                   |
|   |                                                                                     | Dans le cas contraire, vous<br>disposez déjà d'un compte. Utilisez<br>alors l'option "Mot de passe oublié"<br>présent sur la page de connexion. |
|   |                                                                                     | Annuler Suivant >>                                                                                                    |

| 3 | Saisir votre date de naissance et <u>une</u><br><u>adresse mail valide que vous consultez</u><br><u>régulièrement</u> puis cliquer sur<br>« enregistrer » | FÉDÉRATION<br>FRANÇAISE<br>© CYCLISME         © Creation de compte         Date de naissance         13/01/2000         Adresse Mail         eric.m@libertysurf.fr         eric.m@libertysurf.fr         ENREGISTRER         << Retour                                                                                                    |
|---|----------------------------------------------------------------------------------------------------|----------------------------------------------------------------------------------------------------|
| 4 | Saisir votre nom et prénom puis cliquer<br>sur « Suivant »                                                                                                | FÉDÉRATION   FRANÇAISE   CYCLISME   Creation de compte   Titre   Monsieur   Nom   Dupont   Prénom   Leurent                                                                                                    |
| 5 | Aller consulter votre boîte mail                                                                                                    | FÉDÉRATION<br>FRANÇAISE<br>E CYCLISME         E CYCLISME         Un mail vous a été adressé pour<br>confirmer votre adresse.         Il contient un lien pour valider la<br>création de votre compte.         Vous disposez de 7 jours pour<br>confirmer votre adresse.         Si vous ne recevez pas le mail,<br>merci de verifier vos courriers<br>indésirables, et à défaut, vous<br>pouvez nous contacter à l'adresse<br>suivante :         espace.licence@ffc.fr |

| 6 | Consulter le mail de « Espace Licence<br>FFC ». Cliquer sur « Valider votre<br>compte ». | FÉDÉRATION<br>FRANÇAISE<br>CYCLISME<br>OYCLISME<br>Description<br>pte FFC<br>n a été effectuée sur l'espace licencié de la<br>ine de cette demande, vous pouvez ignore<br>Valider votre compte                                                                       |
|---|------------------------------------------------------------------------------------------|----------------------------------------------------------------------------------------------------|
| 7 | Cliquer sur « Suivant ».                                                                 | FÉDÉRATION<br>FRANÇAISE<br>© CYCLISME<br>© CYCLISME<br>Creation de compte<br>Merci d'avoir validé votre adresse mail.<br>Afin de finaliser votre compte, nous avons besoin d'informations<br>supplémentaires.<br>Cliquez sur "Suivant" afin d'accèder au formulaire. |
| 8 | Renseigner une adresse et cliquer sur<br>« Suivant ».                                    | FÉDÉRATION   FRANÇAISE   CYCLISME     Adresse   Rue de la libération   Adresse - ligne 2   Adresse - ligne 2   Adresse - ligne 3   Code Postul   63000   Vile   Cermont Ferrance   Pys   FRANCE                                                                      |

| 9  | Renseigner un numéro de téléphone.<br>Cliquer sur « Suivant ». | FÉDÉRATION<br>FRANÇAISE         © CYCLISME         0699900554          Tel. Fixe         0x xx xx xx xx         Nationalité         FRANCE         < <retour< td="">         Sulte&gt;&gt;</retour<>                                                                                                    |
|----|----------------------------------------------------------------|----------------------------------------------------------------------------------------------------|
| 10 | Cocher « Ne pas recevoir » et cliquer sur<br>« Suivant ».      | FÉDÉRATION<br>FRANÇAISE         CYCLISME         Organisations. Toutefois, la FFC peut vous adresser certaines communications.<br>Merci de nous indiquer vos préférences concernant la réception des éléments<br>suivants :         Newsletter FFC         Precevoir                                                                                                    |
| 11 | Saisir un mot de passe et cliquer sur<br>« Sauvegarder         | FÉDÉRATION<br>FRANÇAISE<br>CYCLISME         Le mot de passe doit avoir au minimum:         - 0 caractères         - 0 caractères         - 0 miniuscule         - 0 miniuscule </td |
| 12 | <u>Noter votre identifiant</u> et cliquer sur<br>« Connexion » | FÉDÉRATION<br>FRANÇAISE<br>© CYCLISME<br>© CYCLISME<br>Votre identifiant est :<br>20200056626<br>Vous pouvez dès à présent vous connecter en utilisant le mot de<br>passe enregistré.                                                                                                    |

| 13 | Saisir son identifiant et son mot de<br>passe et cliquer sur « Login ».     | FÉDÉRATION<br>FRANÇAISE         COCCLISME         COde Utilisateur         20200056626         Mat de passe                                                                                                    |
|----|-----------------------------------------------------------------------------|----------------------------------------------------------------------------------------------------|
| 14 | Sur la page d'accueil, cliquer sur<br>« Prendre ma licence ».               | Prendre une licence<br>Vous n'avez pas actuellement de licence pour la saison 2021.<br>Pour bénéficier de tous les services et avantages liés à la licence FFC,<br>prenez votre licence aujourd'hui.<br>Prendre ma licence 2021                                                                                                    |
| 15 | Vérifier vos coordonnées et cliquer sur<br>« Suivant »                      | Merci de valider ou modifier les informations suivantes préalablement à l'enregistrement d'une demande de licence.         Nom         Mr DUPONT Laurent         Naissance       Nationalité         13/01/2000       FRANCE         Adresse eMail         eric.m@libertysuff.rf         Mobile         0699990554             Adresse             QP       Vile       Pays         63000       Clermont-Ferrand       FRANCE       Suivant >                                                                                                    |
|    | Cocher « Prendre une licence club ».<br>Ensuite cliquer « Choisir un club » | Selection du type de licence         Les licences sont valables pour la période du ter janvier au 31 décembre (ancée civile) de la saison correspondante, lise soutenes au les deux saisons précédentes) pouvant se faire delivrer, à compter de set service.         Jense de licence terminé au les deux saisons précédentes) pouvant se faire delivrer, à compter de se au valable es au valable es au valable es au valable es au valable es au valable es au valable es de la mois à 16 mois.         Jense de licence de la mois de licence individuelle         Nous n'avec pase use licence dans un club dans les 2 années précédentes.         Ver Pendre une licence clubil         Ver pendre une licence dans un club dans les 2 années précédentes.         Ver pendre une licence dans un club dans les 2 années précédentes.         Ver pendre une licence clubil         Ver pendre une licence e ditre individuelle.         Lous deverse selectionner un club, et prendre rendez-vous avec l'un des dirigeant afin d'avoir leur accord et de saider voir demande.         Liceis un club         Vertéent |

| 16 | Sélectionner le club « EC CLERMONT-<br>FERRAND ECCF » et cliquer sur<br>« Sélectionner ce club ». En fonction de<br>votre adresse le club n'apparait pas<br>forcément dans les premières positions. | Club     Licence     Discipline     Documents       Selection du club       Un club autour du 63000     dans un rayon de     15 Km     pratiquant     Toutes disciplines     Rechercher       E. C. CLERMONT-FERRAND ECCF                                                                                                    |
|----|----------------------------------------------------------------------------------------------------|----------------------------------------------------------------------------------------------------|
| 17 | Vérifier le club sélectionné et cliquer sur<br>« Suivant ».                                                                                                    | Characteristic         Discipline         Documents           Selection du club         Discipline         Documents           Selection du club         E. C. CLERMONT-FERRAND (ECCF)         Stade Philippe Marcombes           Stade Stade Philippe Marcombes         Stade Philippe Marcombes         Changer de club           Contact :         Ocease3007         Changer de club           Contact :         Ocease3007         Contacte(elemont-cyclisme.fr           www.elemont-cyclisme.fr         Www.elemont-cyclisme.fr         Merci de prendre contact avec le club pour rencontrer les responsables, afin de pouvoir valider la prise de licence dans ce           <         Christelit         Sulvant >>                                                                                                    |
| 18 | Cliquer sur « Choisir ma catégorie »                                                                                                    | Code de réduction :       Venifier         Désignation       Prix dté Total         Total :       0,00 €         Catégorie de licence       Choisir ma catégorie         Vous n'avez actuellement pas choisi votre catégorie de licence.       Choisir ma catégorie         Options       Prix         Désignation       Prix         Abonnement France Cyclisme       Pour suivre factualité de la fédération et du cyclisme         Abonnement France Cyclisme       Pour suivre factualité de la fédération et du cyclisme         Informations       Cuttere club est:         Cated Philippe Marcombes       Contract ::         03000 CLEMMONT.FERRAND       Contract ::         Desemption de licence.       La certifie sur Thonneur, fexactitude des pièces justificatives et renseignements fournis dans         In présente demande de licence.       Vaider |

| 19         | La catégorie dépend de votre pratique.<br>Si vous êtes à l'école de vélo ou au<br>cyclisme en salle, sélectionnez<br>« Apprentissage et bien être ». La<br>catégorie devrait ensuite être proposée<br>en fonction de votre âge. Choisissez<br>ensuite votre discipline : Cyclisme<br>artistique ou route en fonction de<br>l'activité où vous êtes inscrits.<br>A partir de juniors, sélectionnez comme<br>pratique « Compétition ». | Choisir une catégorie   Votre pratique   Apprentissage et Blen-être   Categorie   Benjamin   Discipline   Route                                                                                                    |
|------------|----------------------------------------------------------------------------------------------------|----------------------------------------------------------------------------------------------------|
| 20         | Cocher les différentes cases de la partie<br>« Documents ». Un modèle de certificat<br>médical sera téléchargeable.<br>A chaque fois, il faut faire défiler le<br>document pour pouvoir ensuite cliquer<br>sur valider, afin de démontrer que vous<br>l'avez lu.                                                                                                    | Accentual/       Code de réduction:       Variantion         Designation       Prix Qui Rutal       Rutal         Designation       Prix Qui Rutal       Rutal         Designation       Prix Qui Rutal       Rutal         Designation       Prix Qui Rutal       Rutal         Designation       Prix Qui Rutal       Prix Qui Rutal         Designation       Prix Qui Rutal       Prix Qui Rutal         Designation       Prix Qui Rutal       Prix Qui Rutal         Designation       Prix Qui Rutal       Prix Qui Rutal         Designation       Prix Qui Rutal       Prix Qui Rutal         Designation       Prix Qui Rutal       Prix Qui Rutal         Designation       Prix Qui Rutal       Prix Qui Rutal         Designation       Prix Qui Rutal       Prix Qui Rutal         Desamtere conditionatione (seasurance personne)       Qui Rutal       Qui Rutal         Constrate:       Prix Rutal       Qui Rutal       Qui Rutal         Desamtere desaurance generation et de social       Qui Rutal       Qui Rutal       Qui Rutal         Desamtere desaurance generation et de social       Qui Rutal       Qui Rutal       Qui Rutal         Desamtere desaurance generation et de social       Qui Rutal       Qui Rutal       Qui                                                                                                    |
| 20-<br>bis | Concernant le document d'additif à la<br>demande de licence, nous vous<br>conseillons de pas prendre d'options<br>supplémentaires.                                                                                                    | Additif à la demande de licence       ×         ADDITIF A LA DEMANDE DE LICENCE         Brour plus d'informations, reportez-vous au document 'Notice assurance'         Cour plus d'informations, reportez-vous au document 'Notice assurance'         Cour appel les garanties assistance rapatiement prévues par la licence and base.         Pour rappel les garanties assistance rapatiement prévues par la licence and tecne de base.         Pour appel les garanties assistance rapatiement prévues par la licence and tecne de base.         Pour appel les garanties assistance rapatiement prévues par la licence and tecne de base.         Pour appel les garanties assistance rapatiement prévues par la licence assistance al la licence assistance al licence.         Image: la licence assistance al licence.       Image: la licence assistance al licence assistance al licence assistance al licence assistance al licence assistance al licence assistance al licence assistance and licence al licence assistance al licence assistance al licence assistance al licence assistance al licence assistance al licence assistance al licence assistance al lic |

| 21 | Une fois que toutes les cases de la<br>partie document sont cochées, cochez<br>la case « Je certifie sur l'honneur etc »<br>et cliquez sur valider. | Recapitulatif         Designation       Prix       Oté         Designation       Prix       Oté         Designation       Prix       Oté         Designation       Designation       Total         Designation       Prix       Oté         Designation       Prix       Oté         Designation       Prix       Oté         Désignation       Prix       Oté         Octime       Pour suive l'actualité de la fédération et du cycliame.       51,00 € Prix         Octime       Pour suive l'actualité de la fédération et du cycliame.       51,00 € Prix         Octiments       Octiments       Signation       51,00 € Prix         Octiments       ©       Octiments       Signation       51,00 € Prix         Octiments       ©       ©       Octiments       Signation       Signation       Si |
|----|----------------------------------------------------------------------------------------------------|----------------------------------------------------------------------------------------------------|
| 22 | Vérifier les informations et retourner<br>sur la page d'accueil                                                                                     |                                                                                                    |
| 23 | Scanner une pièce d'identité, une photo<br>et votre certificat médical renseigné par<br>le médecin                                                  |                                                                                                    |
| 24 | Sur la page d'accueil, cliquer sur le<br>menu et sélectionner « Documents »                                                                         | ☆       >> III\ □ ● ≡         Lourent DUPONT ●         Profil         Documents         Contact Mot de passe         AUVER INC. HIP Deconnexion         9 rue É         38300 BOURGOIN JALLIEU         04 74 43 54 30         comite@auvergnerhonealpescyc                                                                                                    |
| 25 | Télécharger sur l'espace pièce<br>d'identité, photo d'identité et certificat<br>médical                                                             | Espace Licencié       Suison Zil/Zi         Suison Zil/Zi       Immediat         Internetional         Téléchargement         Vuel type de document voulez-vous enregistrer ?         Photo       Pièce d'identité         Certificat médical         Annuler                                                                                                    |

| 26 | La licence dématérialisée arrivera par  |  |
|----|-----------------------------------------|--|
|    | mail une fois validés par le club et la |  |
|    | Fédération.                             |  |